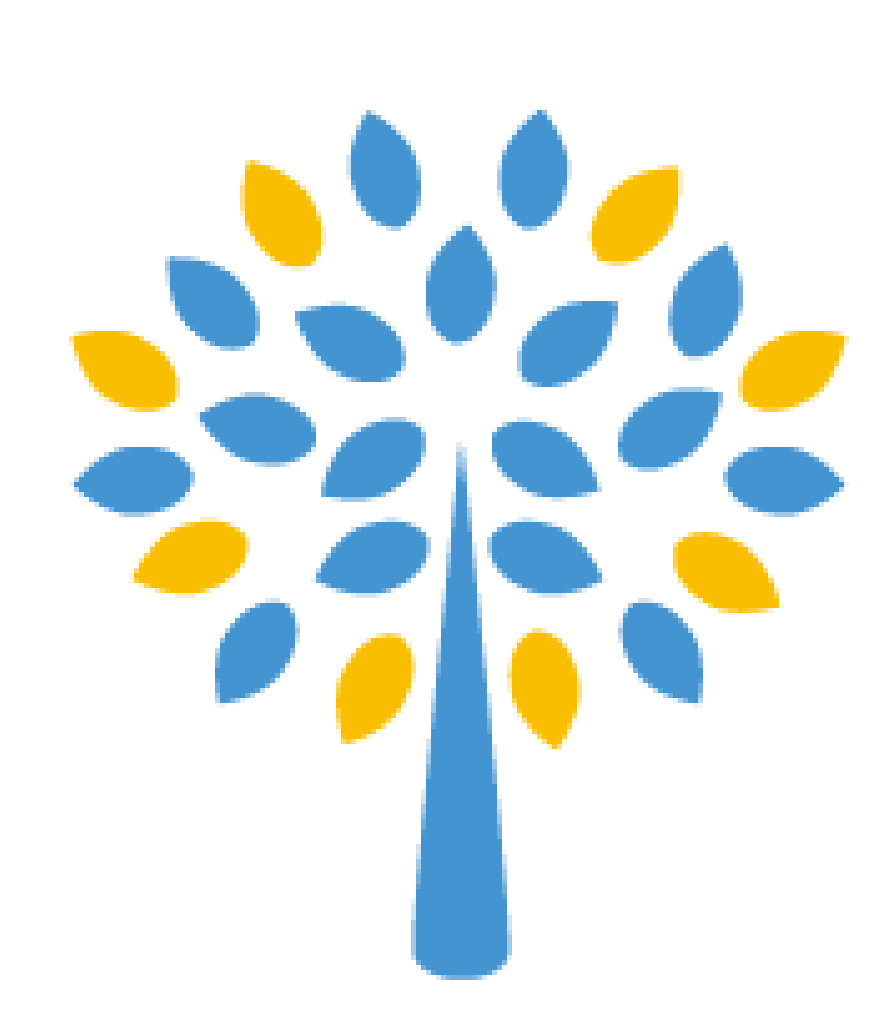

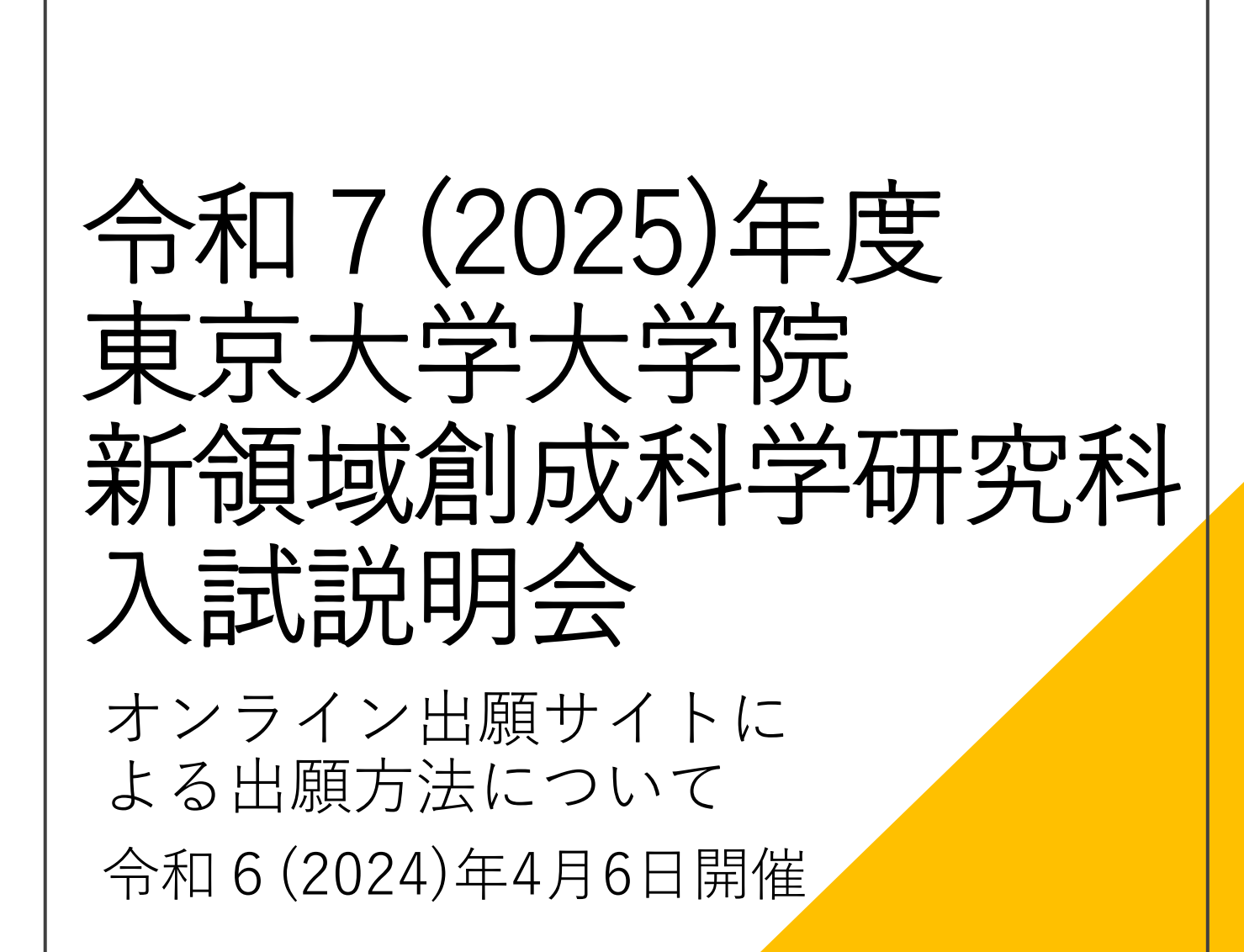

## 新領域創成科学研究科 ホームページ

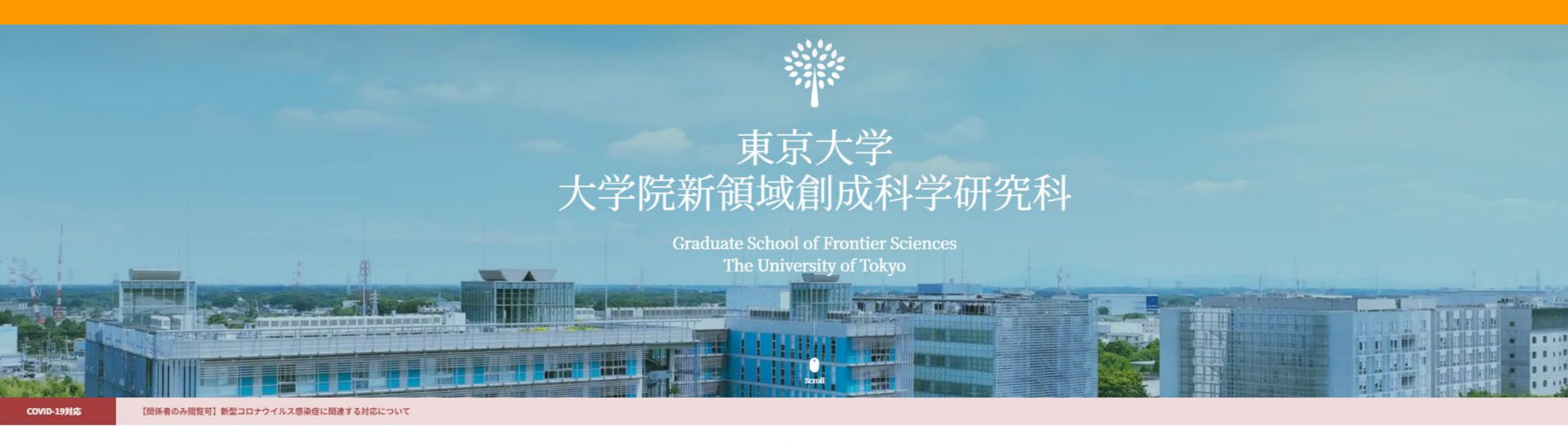

- Notices -

2024.03.06 博士課程支援プロジェクト(SPRING GX) D2,D3学生急募!! (締切:3月25日(月)15:00まで)

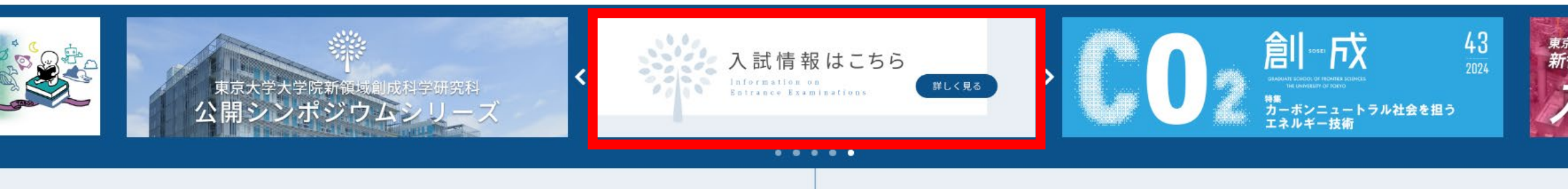

## 新領域創成科学研究科入試情報ページ

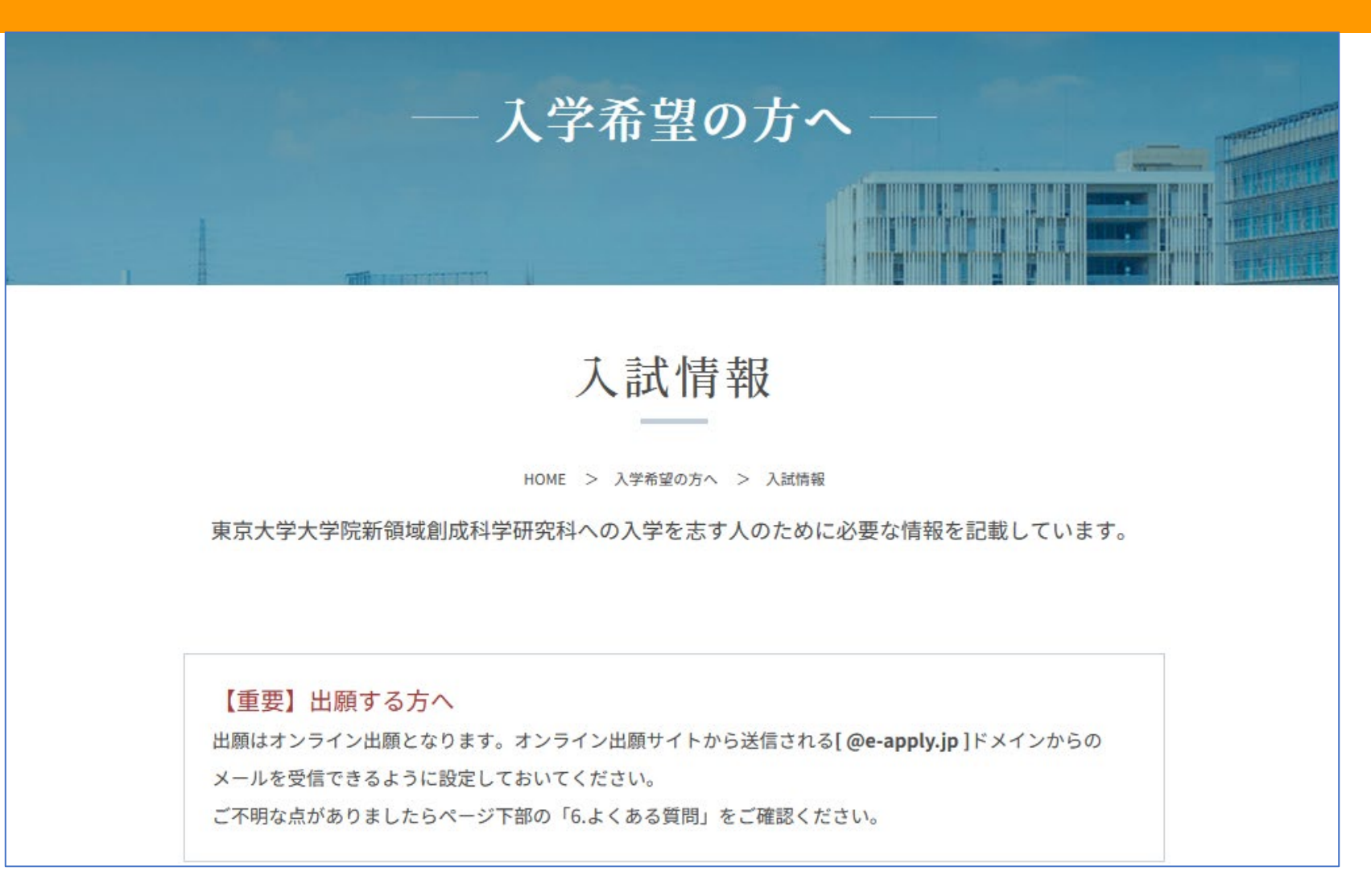

### 1.募集要項及び入試案内書等のダウンロード

【予告】令和7(2025)年度入学試験から,新たに本学で在留資格認定証明書交付申請が必要な外国籍の志願者の 入学時期は,原則として入試日程Aでは令和7(2025)年4月入学のみ,入試日程Bでは令和7(2025)年10月入 学のみとなります。詳細は,令和6年3月下旬に公表される令和7年度東京大学大学院新領域創成科学研究科学生 募集要項に加え,本研究科ホームページの内容を確認してください。

#### 1-1.修士課程学生募集要項(一般選抜、外国人等特別選考共通です。)

ダウンロード ※2023年3月 31日更新しました

### 1-2. 博士後期課程学生募集要項(一般選抜、外国人等特別選考、社会人等特別選抜共通で

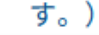

ダウンロード ※2023年3月31日更新しました

募集要項は3月末から ダウンロードできるように なっています

#### 1-3. 専攻別入試案内·出願書類情報

入試情報・志望調査票・チェックシートは専攻入試WEBページより入手してください。(専攻名をクリックすると 各専攻入試ページに移動します) 専攻別の出願書類・提出方法・締切等は各専攻の「専攻独自の追加提出物一覧」で確認をしてください。

#### 4月以降、順次新しい情報に更新されます。

| 専攻入試案内(各専攻HP)                                   | 専攻独自の追加提出物一覧                                                                       |
|-------------------------------------------------|------------------------------------------------------------------------------------|
| 物質系専攻                                           | 修士課程は入試日程Bを実施しない<br><mark> </mark>                                                 |
| <u>先端エネルギー工学専攻</u>                              | 入試日程Bを実施しない                                                                        |
| <u>複雜理工学専攻</u>                                  | 修士課程は入試日程Bを実施しない<br><mark> </mark>                                                 |
| 先端生命科学専攻                                        | <ul> <li>修士課程(入試日程B).pdf(10/17更新)</li> <li>博士後期課程(入試日程B).pdf(10/17更新)</li> </ul>   |
| <u>メディカル情報生命専攻</u>                              | <ul> <li>修士課程(入試日程B).pdf (11/10更新)</li> <li>博士後期課程(入試日程B).pdf (11/10更新)</li> </ul> |
| 自然環境学専攻                                         | <ul> <li>修士課程(入試日程B).pdf (9/25更新)</li> <li>博士後期課程(入試日程B).pdf (9/25更新)</li> </ul>   |
| 海洋技術環境学専攻                                       | 掲載なし                                                                               |
| <u>環境システム学専攻</u>                                | <ul> <li>修士課程(入試日程B).pdf (11/10更新)</li> <li>博士後期課程(入試日程B).pdf (11/10更新)</li> </ul> |
| 人間環境学専攻                                         | <ul> <li>修士課程(入試日程B).pdf(9/25更新)</li> <li>博士後期課程(入試日程B).pdf(9/25更新)</li> </ul>     |
| 社会文化環境学専攻                                       | 入試日程Bを実施しない                                                                        |
| 国際協力学専攻                                         | <ul> <li>修士課程(入試日程B).pdf(11/10更新)</li> <li>博士後期課程(入試日程B).pdf(11/10更新)</li> </ul>   |
| <u>サステイナビリティ学グローバルリーダー養成大学</u><br><u>院プログラム</u> | ▶ 修士課程(入試日程B).pdf(9/25更新) ▶ 博士後期課程(入試日程B).pdf(11/10更新)                             |

専攻入試案内書等は 4月以降順次更新・公開 されます

### [Web出願の流れ]をまず確認してください

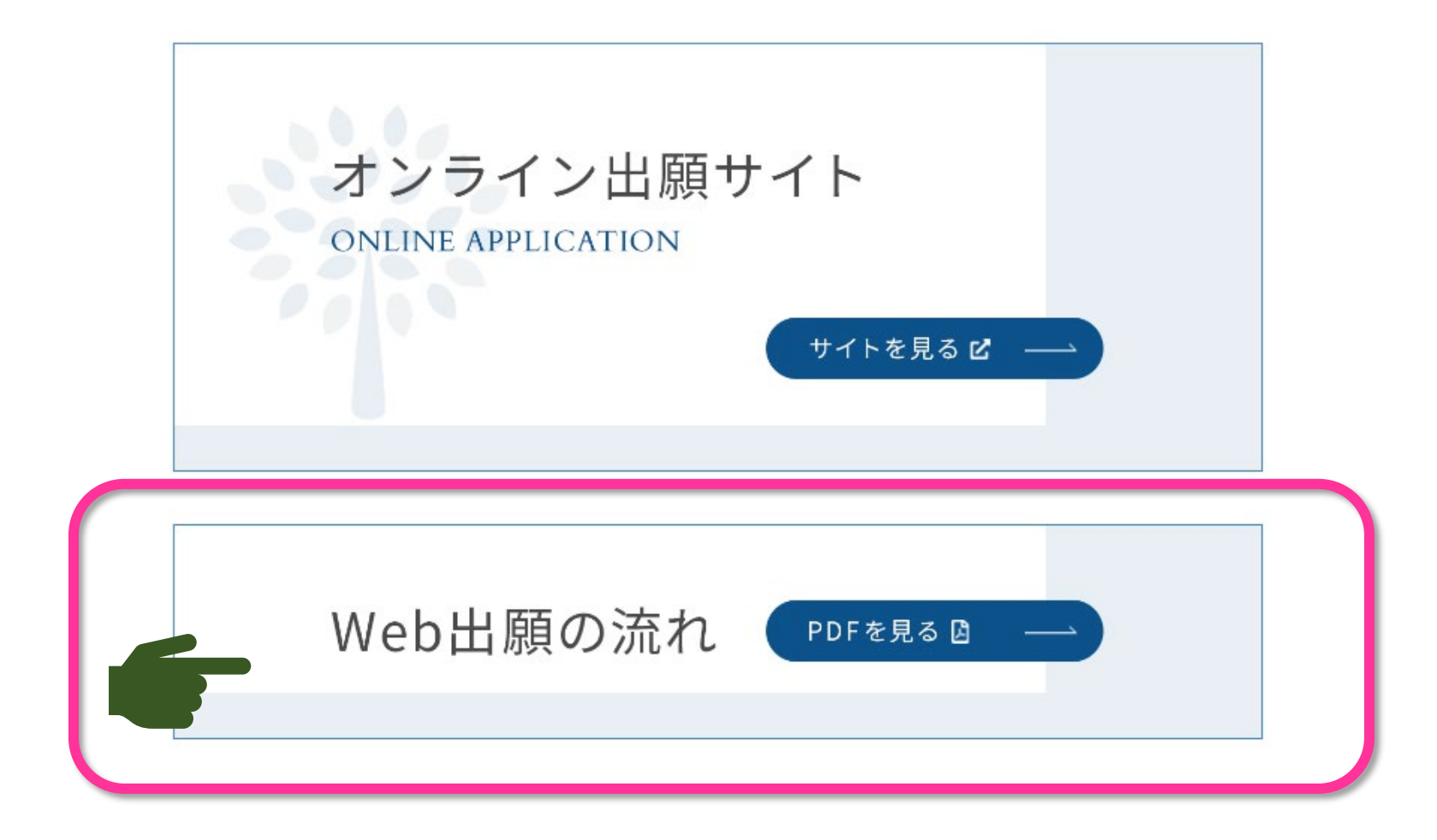

### このボタンからオンライン出願サイトへ進みます

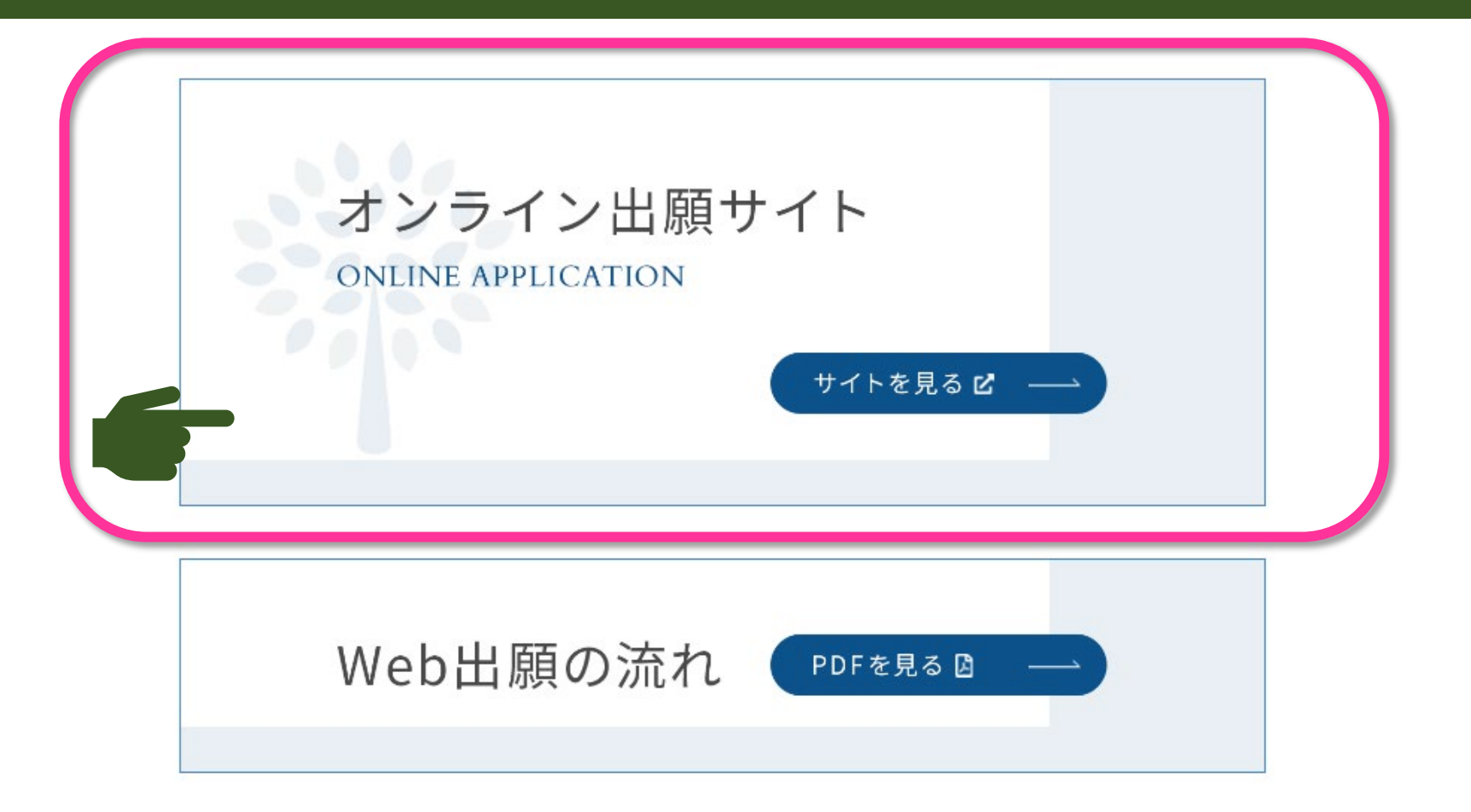

### [マイページ]は令和6年4月15日から登録可能です

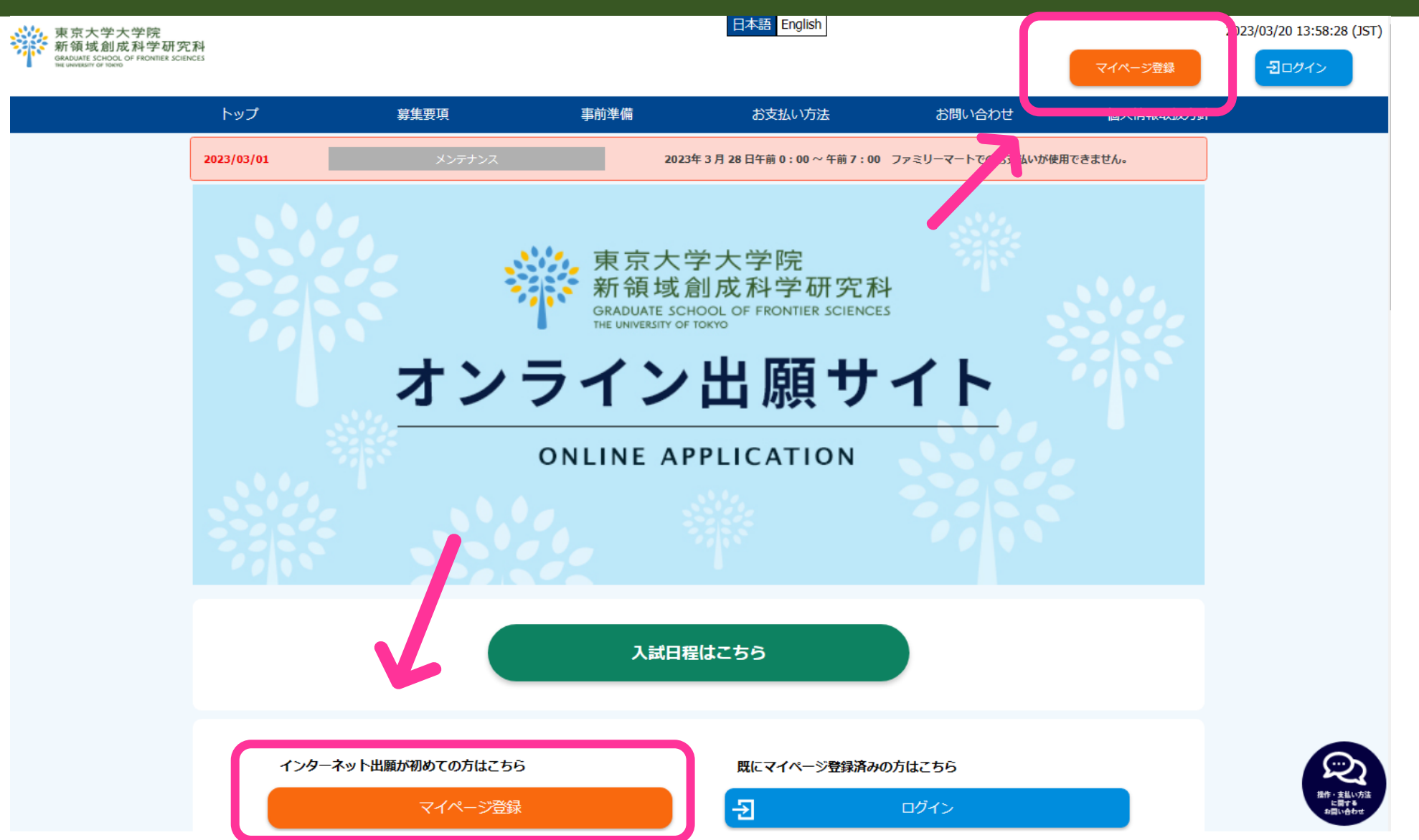

8

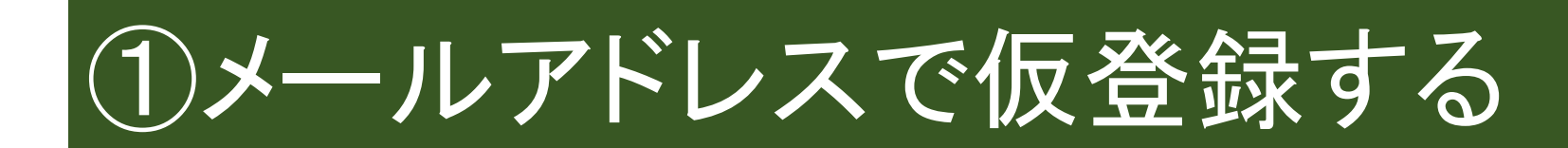

### メールアドレスで仮登録する

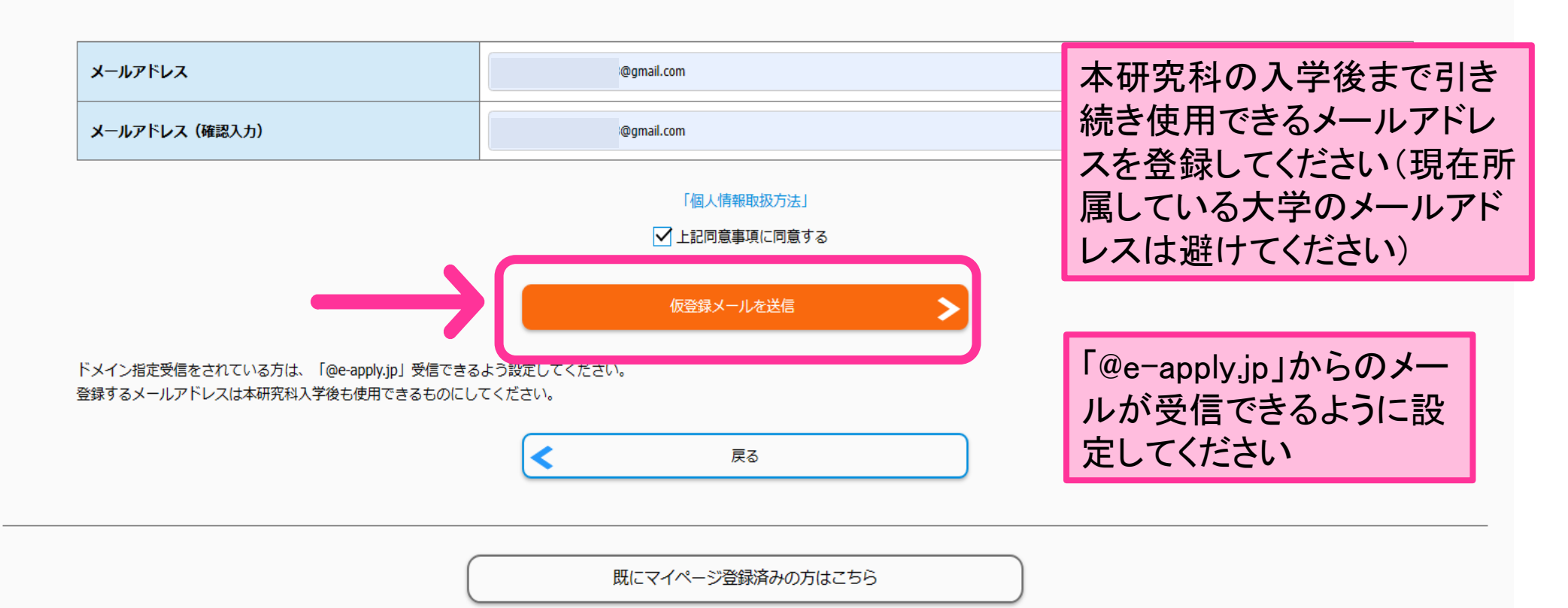

### 仮登録メールを送信しました

まだ本登録が完了していません。 ご入力いただいたメールアドレスに本登録の手続案内メールを送信しました。

メールに記載された内容を確認の上、有効期限内に本登録手続を行ってください。

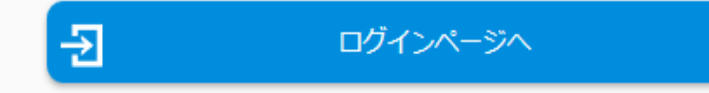

既にマイページ登録済みの方はこちら

## ②no-reply@e-apply.jpから届いたメールで 初期パスワードを確認する

| 【東京大学大学院新領域創成科学研究科】マイページへ本登録のご案内/Information for my page main registration 愛ℾトレイメ                                                                                                    |
|----------------------------------------------------------------------------------------------------|
| no-reply@e-apply.jp<br>To 自分 ▼                                                                                                    |
| <ul> <li>◆===================================</li> <li>(e-apply Online Application Website)         Graduate School of Frontier Sciences         Information for my page main registration</li> <li>◆====================================</li></ul> |
| このたびは、出願サービスのマイページへご登録いただき、<br>誠にありがとうございます。<br>Thank you for your My Page registration.                                                                                                    |
| ■メールアドレス/Mail Address<br>@gmail.com                                                                                                    |
| ■パスワード/Password<br>-71verc*LIMw                                                                                                    |
| 上記のメールアドレス及びパスワードを入力し、本登録を進めてください。<br>Please enter the above e-mail address and password to proceed with the main registration.                                                                                                    |
| ー<br>■お申込みについてのお問合せ<br>Inquiries about This Web Site                                                                                                    |
| 運用会社:株式会社ディスコ<br>「学び・教育」出願・申込サービス サポートセンター                                                                                                    |
| Operating company : Disco Inc.<br>"Learning and Education" Application Service Support Center                                                                                                    |

### マイページ登録が済んでいるので,ログインします。

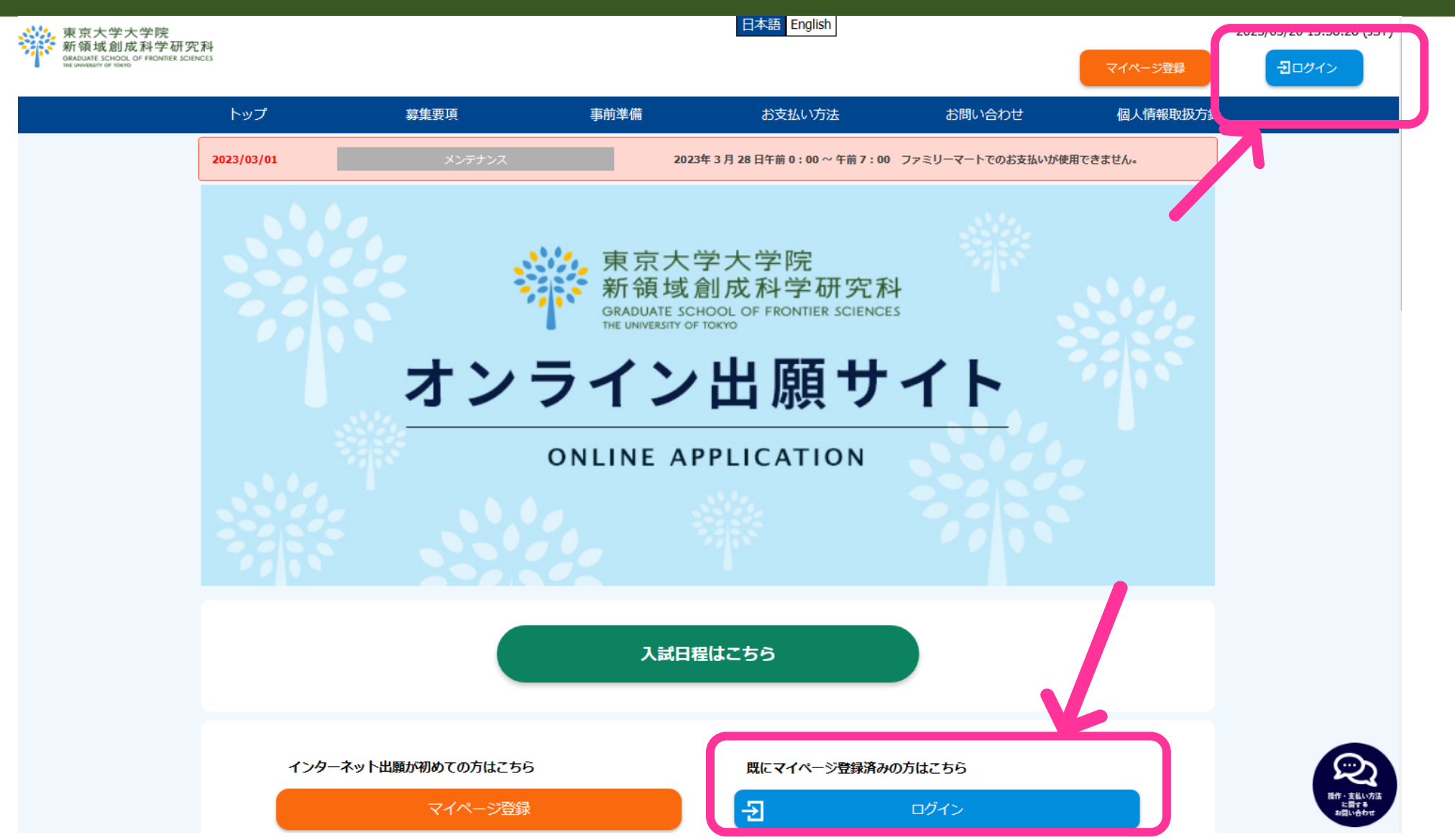

12

# ③初期パスワードでログインする

### ログインする

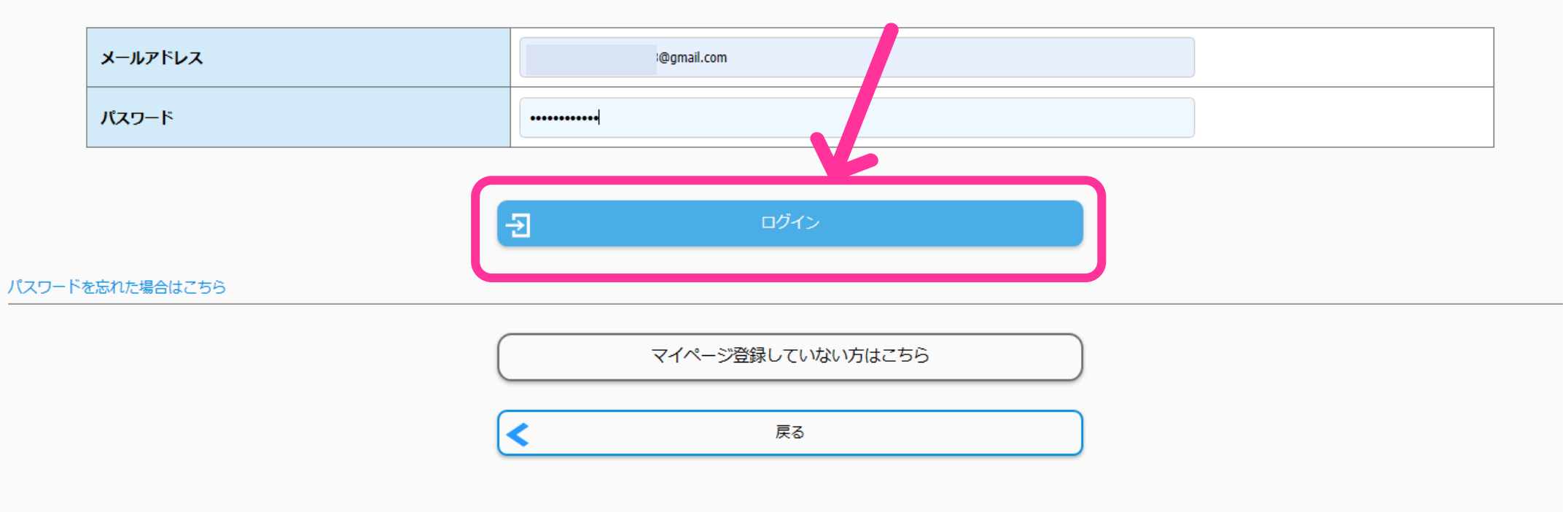

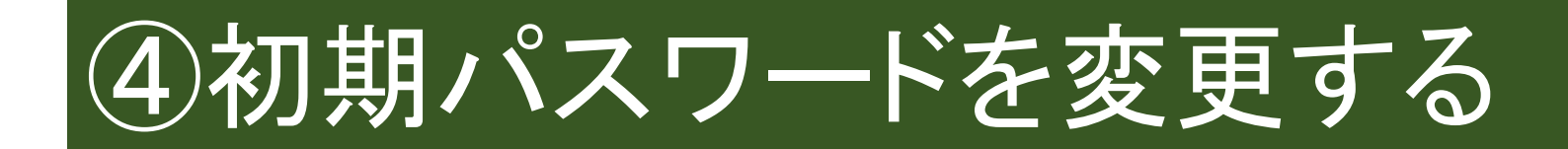

### 本登録する

### メールアドレス

| メールアドレス | @gmail.com |
|---------|------------|
|---------|------------|

### パスワード

| 新パスワード        | (半角)     (半角)     半角英字(大文字)、半角英字(小文字)、半角数字、半角記号それぞれを最低1文字ずつ含む12~32文字で設定してください。使用可能な半角記号 @.!     \$*+-/=?^_`~ |      |
|---------------|----------------------------------------------------------------------------------------------------|------|
| 新パスワード(確認) 必須 | •••••• 確認のためもう一度入力してください。                                                                                    | (半角) |
|               |                                                                                                    |      |

# ⑤必要項目を入力する

#### 本登録する

| 、情報    |    |                                                                                                    | ~                      |      |
|--------|----|----------------------------------------------------------------------------------------------------|------------------------|------|
| フリガナ氏名 |    | セイ シンリョウ<br>ミドルネーム<br>メイ イキタロウ                                                                       | リガナ氏名の入力も<br>れずにしてください |      |
| 漢字氏名   |    | <ul> <li>漢字氏名がある者は必須。</li> <li>姓 新領</li> <li>ミドルネーム</li> <li>名 域太郎</li> </ul>                        | 漢字氏名をお持ちの<br>ず入力して下さい  | 方は必  |
| 口一マ字氏名 | 必須 | 姓はすべて大文字。名は一文字目は大文字、二文字目以降は小文字で入力。パスポートと同じ<br>FAMILY NAME SINRYO<br>Middle Name<br>First Name Iktaro | 簡体字でも繁体字でどの漢字は入力はて     | きまとん |
| 生年月日   | 必須 | 2001 / 12 • / 16 •                                                                                   |                        |      |

# ※住所は日本国内・国外で入力欄が分かれているので注意する

| 住所 ヘ                                                                               |                                                     |                                 |
|------------------------------------------------------------------------------------|-----------------------------------------------------|---------------------------------|
| 海外の住所は英語で入力してください。                                                                 |                                                     |                                 |
| 住所種別                                                                               | ● 日本国内 ○ 日本国外                                       |                                 |
| 日本国内 郵便番号                                                                          | 277 - 8561 住所検索へ                                    |                                 |
| 日本国内都道府県                                                                           | 千葉県   ▼                                             |                                 |
| 日本国内 市区町村                                                                          | 柏市柏の輿                                               |                                 |
| 日本国内 番地                                                                            | 5-1-5                                               |                                 |
| 日本国内 建物名、部屋番号                                                                      | 基盤棟ビルディング101                                        |                                 |
|                                                                                    |                                                     |                                 |
| 日本国外 郵便番号                                                                          |                                                     |                                 |
| 日本国外 郵便番号<br>日本国外 国名·地域                                                            |                                                     | ᄆᆂᄝᄡᇫᄼᇎᇉᆇᇘ                      |
| 日本国外 郵便番号<br>日本国外 国名・地域<br>日本国外 州・地域                                               |                                                     | 日本国外の住所は英語                      |
| 日本国外 郵便番号       日本国外 国名・地域       日本国外 州・地域       日本国外 市                            |                                                     | 日本国外の住所は <u>英語</u><br>で入力してください |
| 日本国外 郵便番号         日本国外 国名・地域         日本国外 州・地域         日本国外 市         日本国外 住所      |                                                     | 日本国外の住所は <u>英語</u><br>で入力してください |
| 日本国外 郵便番号       日本国外 国名・地域       日本国外 州・地域       日本国外 市       日本国外 市       日本国外 住所 | 090-1111-2222       (半角数字)携帯電話のない方は自宅と同じ番号を入力してください | 日本国外の住所は <u>英語</u><br>で入力してください |

### ※連絡先(緊急時)は必ず本人以外の情報を 登録してください

| <b>啓</b> 発先 (緊急時) |                           |   | •             |      |
|-------------------|---------------------------|---|---------------|------|
| 現住所と同じ            | 現住所と同じ                    |   |               |      |
| 住所種別              | 日本国内                      |   |               |      |
| 日本国内 郵便番号         | 277 - 8561                |   |               |      |
| 日本国内都道府県          | 千葉県                       |   |               |      |
| 日本国内市区町村          | 柏市柏の葉                     |   |               |      |
| 日本国内番地            | 5-1-5                     |   |               |      |
| 日本国内建物名、部屋番号      | 基盤棟ビルディング101              |   |               |      |
| 日本国外 郵便番号         |                           |   |               |      |
| 日本国外国名・地域         |                           |   |               |      |
| 日本国外 州・地域         |                           |   |               |      |
| 日本国外市             |                           |   |               |      |
| 日本国外住所            |                           |   | オーレ声波が取りたい担合  | ÷+;  |
| 氏名                | 新領花子                      | • | 本人と連絡が取れない場合、 | X) [ |
| 本人との関係            | 母                         |   | での試験中に不測の事態が  | 生じ   |
| 携帯電話番号            | 090-2222-3333             |   | 場合に必要な情報です    |      |
| 自宅電話番号            | 04-7136-4092              |   | 必ずあなた以外の連絡先を7 | ለ ታነ |
| メールアドレス           | sinryo-hanako@hotmail.com |   | インジェンションに     |      |
|                   |                           |   | ()/こでい        |      |

# ⑥入力内容を確認する

#### 入力内容を確認する

| メールアドレス |            |  |
|---------|------------|--|
| メールアドレス | Bgmail.com |  |
| パスワード   |            |  |

| 新バスワード     | *************************           |
|------------|-------------------------------------|
| 新パスワード(確認) | *********************************** |

#### 個人情報

| 現住 | 准所 ヘ ・ ・ ・ ・ ・ ・ ・ ・ ・ ・ ・ ・ ・ ・ ・ ・ ・ ・ |              |   |
|----|------------------------------------------|--------------|---|
|    | 住所種別                                     | 日本国内         | ] |
|    | 日本国内 郵便番号                                | 277 - 8561   | ] |
|    | 日本国内 都道府県                                | 千葉県          |   |
|    | 日本国内 市区町村                                | 柏市相の栗        | ] |
|    | 日本国内 番地                                  | 5-1-5        | ] |
|    | 日本国内 建物名、部屋番号                            | 基盤棟ビルディング101 | ] |
|    |                                          |              | 1 |

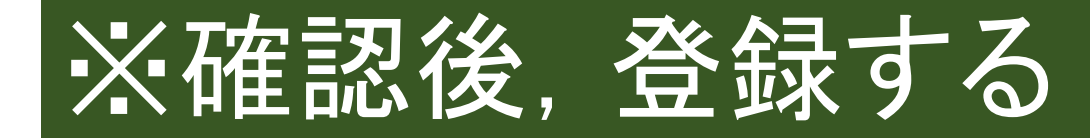

# 日本国外 住所 Image: Control Control Contro Control Contro Control Control Contro Control Control Control C

#### 合格通知書送付先

| 現住所と同じ        | 現住所と同じ       |
|---------------|--------------|
| 住所種別          | 日本国内         |
| 日本国内 郵便番号     | 277 - 8561   |
| 日本国内 都道府渠     | 千葉県          |
| 日本国内 市区町村     | 柏市伯の葉        |
| 日本国内 番地       | 5-1-5        |
| 日本国内 建物名、部屋番号 | 基盤棟ビルディング101 |
| 日本国外 郵便番号     |              |
| 日本国外 国名・地域    |              |
| 日本国外 州·地域     |              |
| 日本国外 市        |              |
| 日本国外 住所       |              |
| 電話番号          | 04-7136-4092 |
|               |              |
|               | この内容で登録する    |
|               |              |
|               | ✓            |

~

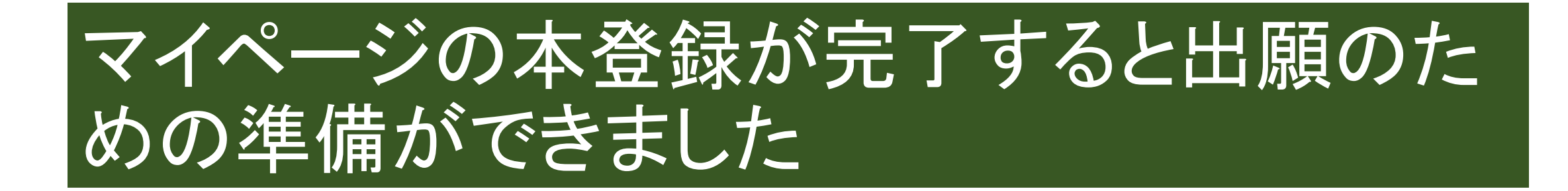

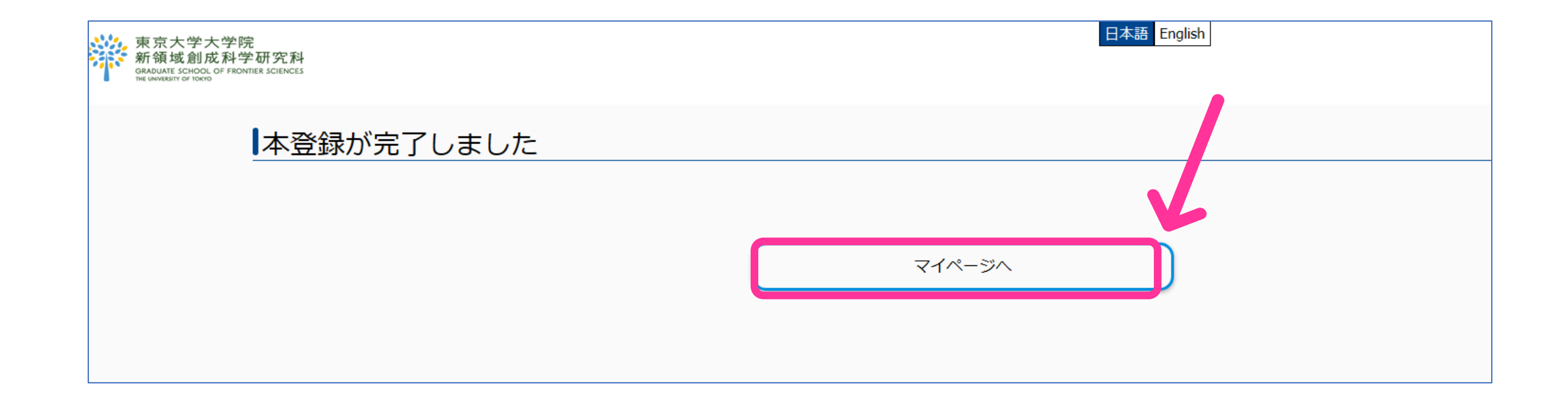

# 出願期間中はマイページから出願ができるようになります

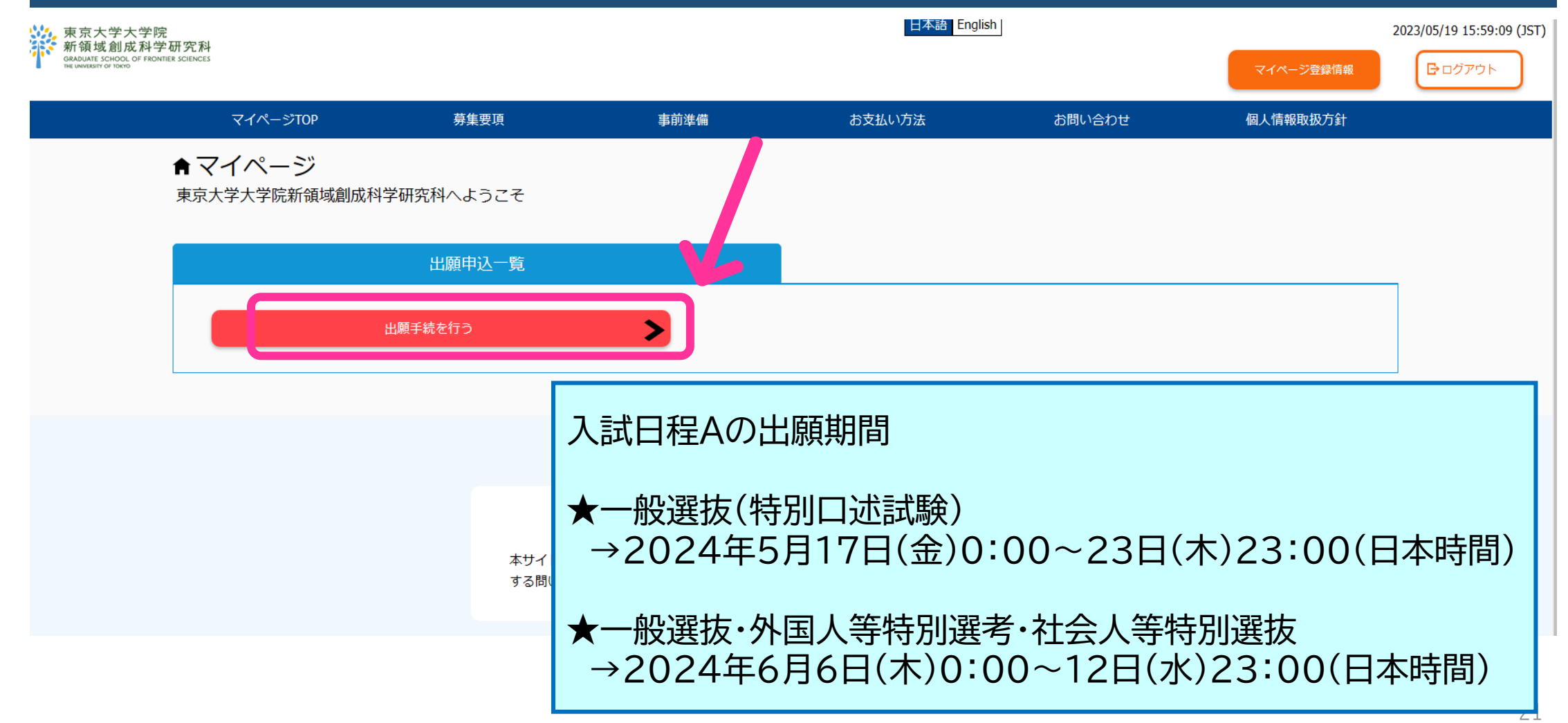

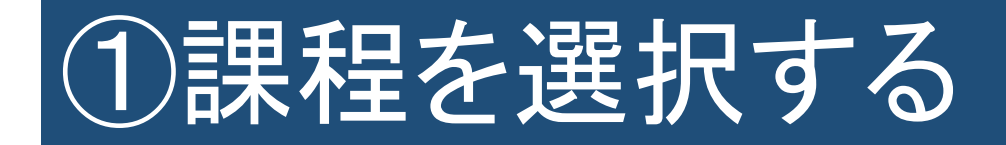

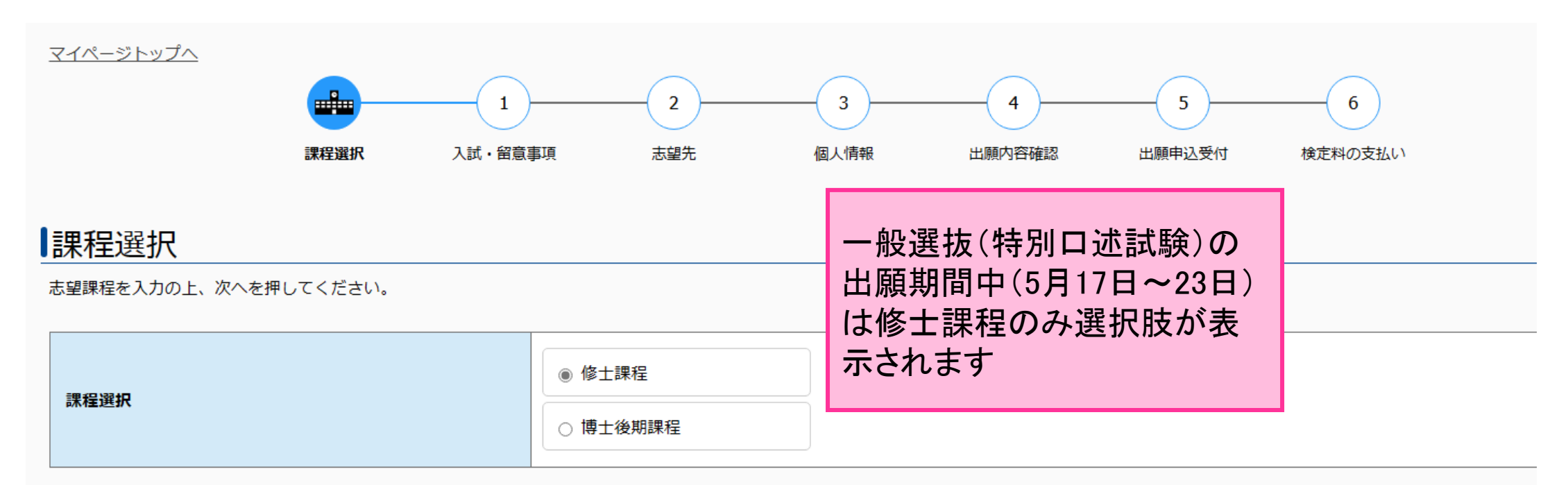

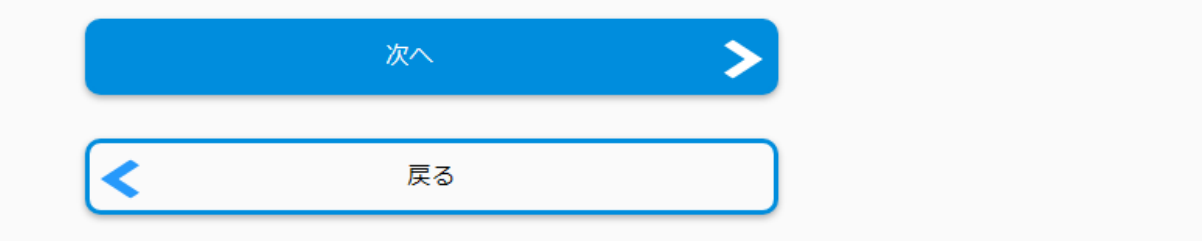

## ②入試の種類を選択し留意事項を確認する

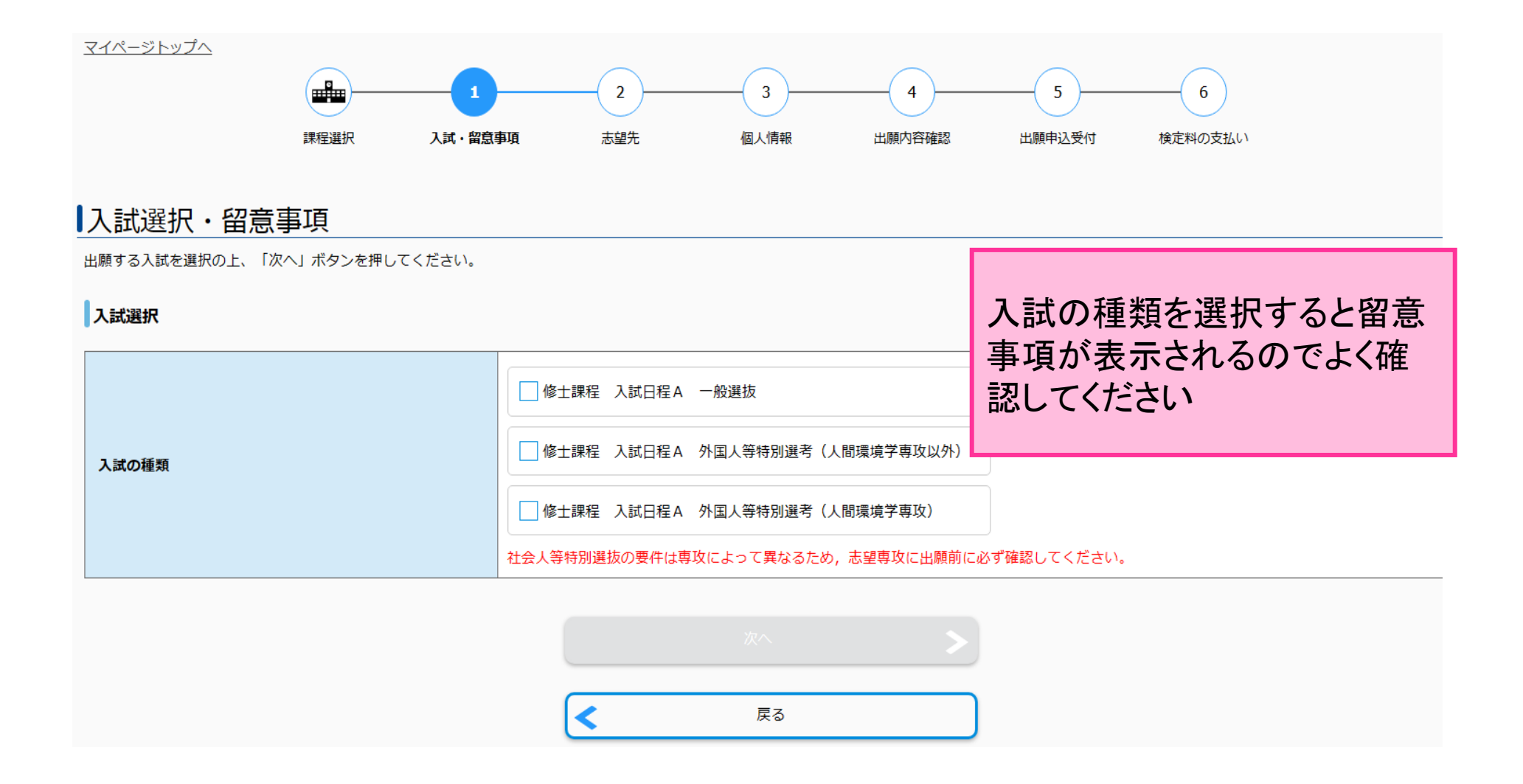

# ③志望専攻・プログラム、入学月を選択する

### 志望先の選択

志望先についての情報を正確に入力して、「次へ」ボタンを押してください。

| 計課程 入試日程A 一般選抜                       |                                     |  |  |  |  |  |  |
|--------------------------------------|-------------------------------------|--|--|--|--|--|--|
| 志望専攻                                 |                                     |  |  |  |  |  |  |
| 新領域創成科学研究科 選択解除                      |                                     |  |  |  |  |  |  |
| ☑ 物質系専攻(一般,修士)                       | □ 先端エネルギー工学専攻(一般,修士)                |  |  |  |  |  |  |
| ▲ 御理工学専攻(一般,修士)                      | □ 先端生命科学専攻(一般,修士)                   |  |  |  |  |  |  |
| ──────────────────────────────────── | ── メディカル情報生命専攻(医療イノベーションコース)(一般,修士) |  |  |  |  |  |  |
| □ メディカル情報生命専攻(情報生命科学群)(一般,修士)        | ■ 自然環境学専攻(一般,修士)                    |  |  |  |  |  |  |
| → □ 海洋技術環境学専攻(一般,修士)                 | □ 環境システム学専攻 (一般, 修士)                |  |  |  |  |  |  |
| → 人間環境学専攻(一般,修士)                     | □ 社会文化環境学専攻(一般,修士)                  |  |  |  |  |  |  |
| □ 国際協力学専攻(一般,修士)                     |                                     |  |  |  |  |  |  |

#### 入学希望月

| 入学希望月 | 選択してください ▼ | 入学検定料合計 | 30,000円 |
|-------|------------|---------|---------|
|       |            |         | J       |

## ④出願に必要な書類データをアップロードする

#### 添付書類のアップロード

添付書類を入力の上、「次へ」を押してください。

#### 添付書類のアップロード

アップロードが必要な提出書類は、以下のページから募集要項を確認してください。さらに、募集要項に記載された提出物に加えて、専攻によって追加の提出物が課されますので、専攻の入試案内書を確認してください。 JPt<u>https://www.ku-tolyo.ac.jp/exam/info/</u>

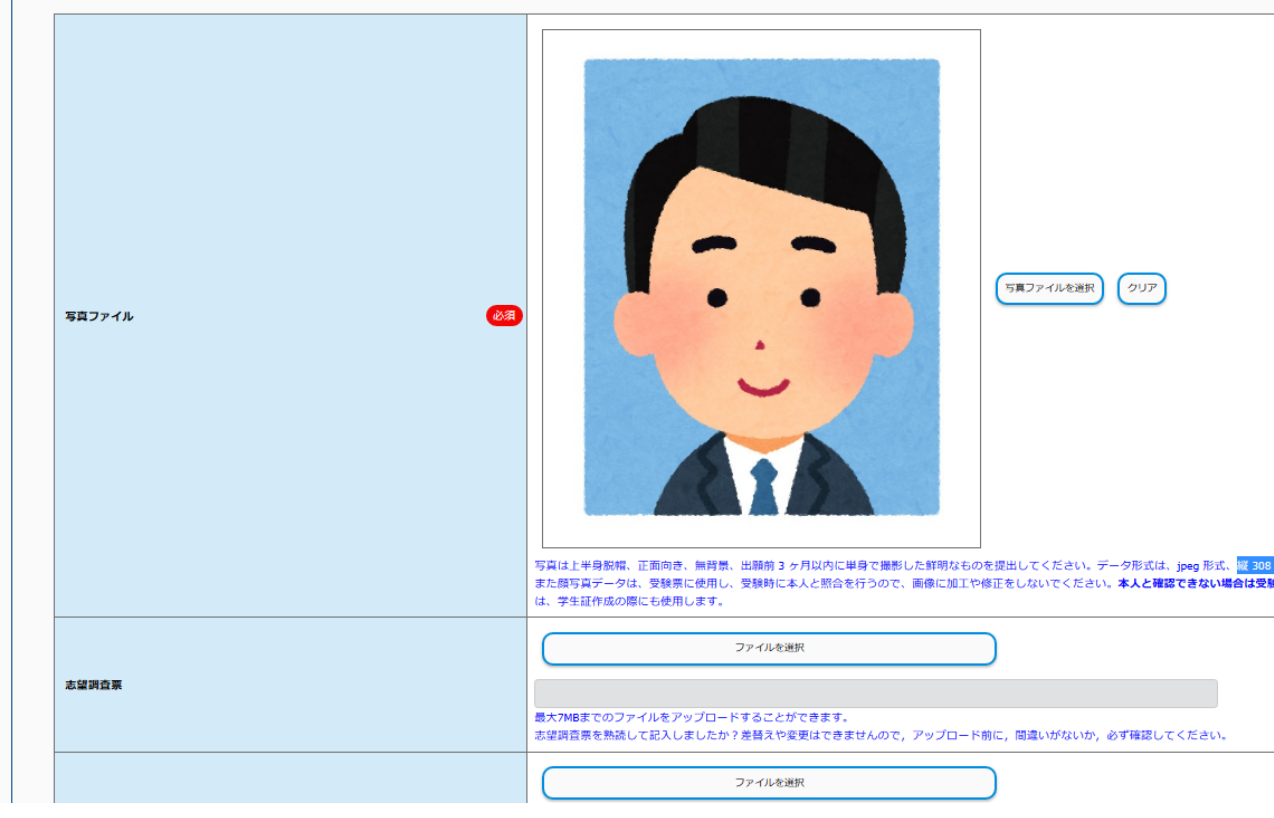

### 【重要】顔写真データについて 顔写真データは受験票に使用し、受験時に本人と照合を行うので 画像に加工や修正をしないでください

### ○適切な写真例

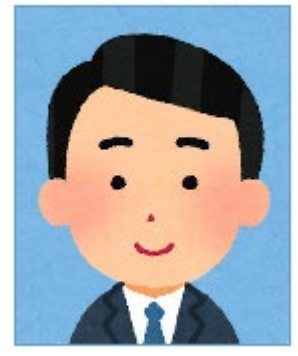

顔写真データは以下のものを用意してください。

・カラー
・上半身脱帽
・正面向き
・無背景
・出願前3ヶ月以内に単身で撮影した鮮明なもの
・jpeg形式
・サイズ:縦308ピクセル×横236ピクセル
・最大1MBまで

### ×不適切な写真例

以下のような写真では受付できませんので必ず撮り直してください。

#### ×不鮮明・画質が荒い

×頭上の余白部分が多い

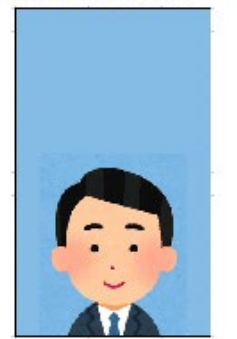

×背景に景色・家具など写り込んでいる ×ピントがぼけている

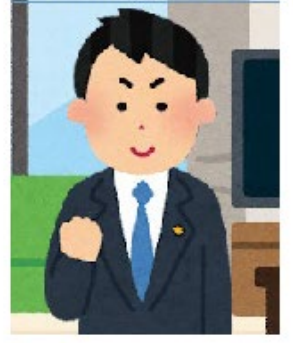

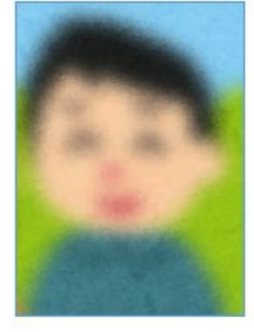

#### ×写真が横に長い

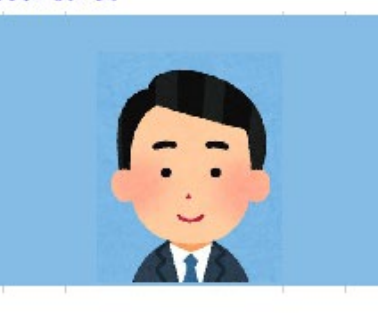

×被写体が小さい

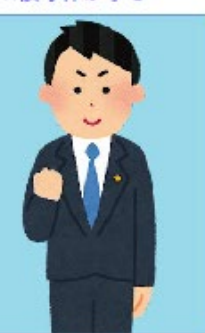

#### 注意:顔写真データに修正や加工を加えないこと

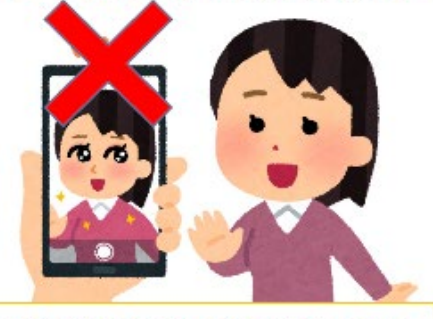

Do not process or edit the photo data.

# ※ここでアップロードした証明書の原本は、合格後に提出する必要があるので必ず保管すること

| 志望調査票                                                                   | ファイルを選択<br>最大7MBまでのファイルをアップロードすることができます。<br>古望興査票を熟装して記入しましたか?差替えや変更はできませんので, アップロードしたファイルは削                                                                      |
|-------------------------------------------------------------------------|----------------------------------------------------------------------------------------------------|
| 出身大学等の成績証明書                                                             | ファイルを避か<br>たがれきてのファイルをアップロードすることができます。<br>発出物は、アップロードの前に、要素要項の「6提出豊級等」及び専攻の入ば客が<br>のため、要素要項の「6提出豊級等」及び専攻の入ば客が                                                     |
| 出身大学等の卒業証明書                                                             | ファイルを選択         定ですので1ファイル7MB以内にまと           メバMBまでのファイルをアップロードすることができます。         めてアップロードしてください           メバMBまでのファイルをアップロードすることができます。         (例:成績証明書の前期+後期課程) |
| アップロードファイル1の内容                                                          | 選択してください                                                                                                    |
| アップロードファイル1                                                             | ファイルを選択<br>最大7MBまでのファイルをアップロードすることができます。<br>提出物は、アップロードの前に、募集要項の「6.提出書類等」及び専攻の入試案内書を事前に熟読して、不足のないよ<br>一度アップロードすると、差替えることはできません。アップロード前に、内容を十分に点検してから、アップロード       |
| アップロードファイル1 TOEFL・IELTSの受付番号(Appointment No.<br>/ Test Report Form No.) | 英語スコアシート(TOEFL・IELTS)を選択した場合は入力してください。                                                                                                    |
| アップロードファイル2の内容                                                          | 選択してください                                                                                                    |
| アップロードファイル2                                                             | ファイルを選択<br>最大7MBまでのファイルをアップロードすることができます。<br>提出物は、アップロードの前に、募集要項の「6.提出書類等」及び専攻の入試案内書を事前に熟読して、不足のないよ                                                                |

# 書類のアップロード項目がない・不足している場合はアップロードファイルから選択してください

| アップロードファイル1の内容                                                          | 選択してください                                                                                                    |
|-------------------------------------------------------------------------|----------------------------------------------------------------------------------------------------|
| アップロードファイル1                                                             | 選択してください         出身大学等の成績証明書         卒業(修了)証明書         志望調査票         学業・職務両立計画書         在留カードのコピー         日本語能力証明書         英語スコアシート (TOEFL・IELTS)         英語スコアシート (TOEFL・IELTS以外) |
| アップロードファイル1 TOEFL・IELTSの受付番号(Appointment No.<br>/ Test Report Form No.) | 研究計画書<br>中国学位・学歴システムによる証明書<br>その他                                                                                                    |
|                                                                         |                                                                                                    |

## ※英語スコアのうち、TOEFL iBTとIELTSの スコアは受付番号の入力が必須

| アップロードファイル1の内容                                                           | 英語スコアシート(TOEFL・IELTS)                                                |                                | 【英語スコアシート(TOEFL・<br>IELTS)】を選択した場合のみ受             |  |  |  |
|--------------------------------------------------------------------------|----------------------------------------------------------------------|--------------------------------|---------------------------------------------------|--|--|--|
| Γ                                                                        | ファイルを選択                                                              | לעד                            | 付番号が入力できますので<br>• Appointment Number(TOEFL)       |  |  |  |
| アップロードファイル1                                                              | TOEFL iBT(Sinryo).pdf<br>最大7MBまでのファイルをアッフロードすることができます。               |                                | てください                                             |  |  |  |
|                                                                          | 提出物は, アップロードの前に, 募集要項の「6<br>い。<br>一度アップロードすると, 差替えることはできま            | .提出書類等」及び専攻のス<br>ほせん。アップロード前に, | 入試案内書を事前に熟読して、不足のないように提出してくださ<br>*TOEICスコアは入力不要です |  |  |  |
| アップロードファイル1 TOEFL・IELTSの受付番号(Ap<br>pointment No. / Test Report Form No.) | 1234567890 <u>1</u> 23456<br>英語スコアシート(TOEFL・IELTS)を選択した <sup>4</sup> | 場合は入力してください。                   |                                                   |  |  |  |

## ⑤履歴事項を入力する

#### 履歴事項

履歴事項を入力の上、「次へ」を押してください。

| 履 | 歴事項                                                        | *心須項日以外でも自分が該                                                                               |                                          |  |  |  |
|---|------------------------------------------------------------|---------------------------------------------------------------------------------------------|------------------------------------------|--|--|--|
|   | 高卒認定試験を受けた場合は出身高等学校にその旨を記入し<br>高等専門学校に通っていた場合、本科を出身高等学校欄に、 | こください。<br>専攻科を出身大学欄に記入してください。                                                               | 当する項目は漏れなく入力して                           |  |  |  |
|   | 東京大学の学部,大学院生,研究生として在籍し<br>たことがありますか?                       |                                                                                             | くたろい                                     |  |  |  |
|   | 学生証番号                                                      | 本学在学歴がある方(研究生を含む)は八イフンを除いた学生証(研究生)番号を<br>なお,本学在学歴は,研究生の場合も含めて,以下の履歴事項に,必ず,もれなく<br>載をしてください。 | を入力してください。<br>、記入してください。研究生の場合,必ず研究生の欄に記 |  |  |  |
|   | 出身高等学校卒業年月 必須                                              |                                                                                             |                                          |  |  |  |
|   | 出身高等学校学校名 必須                                               |                                                                                             |                                          |  |  |  |
|   | 出身大学入学及び卒業(見込)年月 必須                                        |                                                                                             |                                          |  |  |  |
|   | 出身大学卒業区分 必須                                                | 選択してください                                                                                    |                                          |  |  |  |
|   | 出身大学設立                                                     | 選択してください ▼<br>日本国外の大学卒業者は「海外」を必ず選択すること。                                                     |                                          |  |  |  |
|   | 出身大学大学名 必須                                                 |                                                                                             | 人学検定料 合計 30,000円                         |  |  |  |
|   |                                                            |                                                                                             |                                          |  |  |  |

# ⑥個人情報を確認・入力する

#### 個人情報

個人情報を入力の上、「次へ」を押してください。

| 個 | <b>认情報</b> |                                                                                             | *マイページで入力した情報が                                         |
|---|------------|---------------------------------------------------------------------------------------------|--------------------------------------------------------|
|   | フリガナ氏名     | セイ シンリョウ<br>ミドルネーム<br>メイ イキタロウ                                                              | 転記されているので内容を確認し、不足や間違いがあれば入力・修正してください<br>*必須頂日以外でも自分が該 |
|   | 漢字氏名       | 漢字氏名がある者は必須。         姓       新領         ミドルネーム          名       域太郎                         | 当する項目は漏れなく入力してください                                     |
|   | ローマ字氏名     | 姓はすべて大文字。名は一文字目は大文字、二文字目以降は小文字で入力。パ<br>FAMILY NAME SINRYO<br>Middle Name First Name Ikitaro | スポートと同じ綴りで入力する。                                        |
|   | 生年月日 必須    | 2001 / 12 • / 16                                                                            | ▼ 入学検定料 合計 30,000円                                     |
|   | 性別 必須      | 男 🗸                                                                                         |                                                        |

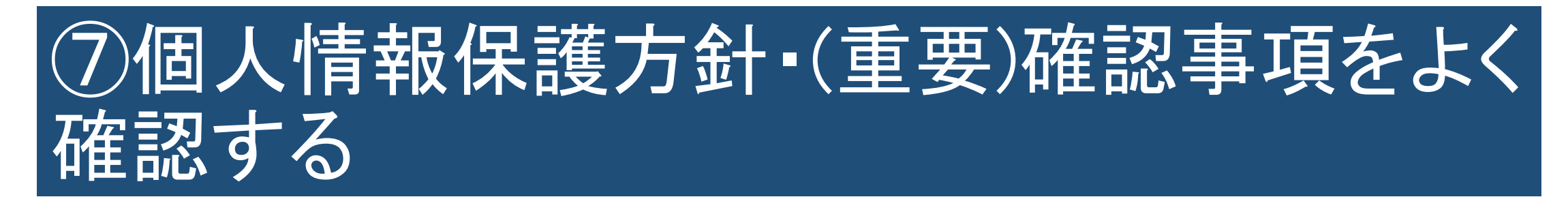

| 個人情報保護方針 | A                                                                                                  |
|----------|----------------------------------------------------------------------------------------------------|
| 個人情報保護方針 | <ul> <li>下記、個人情報取扱方針を事前にご確認いただきご了承の上、[同意する]を選択してください。</li> <li>個人情報取扱方針</li> <li>✓ 同意する</li> </ul> |

| (重要)確認事項 | ▲                                      |
|----------|----------------------------------------|
| 確認事項1    | ✓ 卒業・修了及び学位取得予定年月日が入学日より前であることを確認しました。 |
| 確認事項2    | ✓ 卒業・修了及び学位取得が入学に必須の要件であることを確認しました。    |
| 確認事項3 必須 | ✓募集要項で入学料の納付、及び入学手続の日程を確認しました。         |
| 確認事項4 必須 | ✓募集要項P8「東京大学安全保障輸出管理規則」を確認しました。        |
|          |                                        |

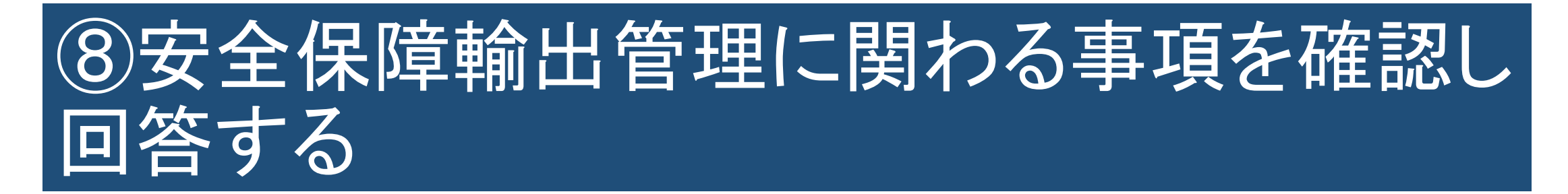

#### 安全保障輸出管理に関わる事項

#### $\wedge$

※日本国籍で、日本の大学出身の方は、1~5の項目は「該当なし」を選択してください。

| 1    | 出身大学は、外国ユーザーリストに掲載されていますか。<br>End User List<br>選択してください ▼                                                                             |
|------|----------------------------------------------------------------------------------------------------|
| 2 必須 | 出身大学(学科・研究室等を含む)が、大量破壊兵器等(核兵器・化学兵器・生物兵器・ロケット・無人航空機)若しくは通常兵器、又はこれらに使用さ<br>れる、技術的に高度な材料・部品・製品の開発等に関与している可能性はありますか。<br>選択してください ▼        |
| 3 必須 | 本学への留学費用につき、出身国政府の国費又は出身国の機関・組織(民間企業・組織を含む)による財政的支援を受ける予定がありますか。<br>選択してください ▼                                                        |
| 4 必須 | 本学修了後、将来出身国に帰国し、軍事関連部門や軍需企業に就職する予定がある、又は就職する希望を持っていますか。<br>選択してください ▼                                                                 |
| 5 必須 | 自身の過去の研究内容等が、大量破壊兵器等又は通常兵器の開発等に該当する可能性はありますか。<br>選択してください ▼                                                                           |
| 6 必須 | <ul> <li>外国の政府、政府機関、地方公共団体、中央銀行、政党、その他の政治団体や、外国の法人、団体と雇用契約を締結していますか。</li> <li>         選択してください         <ul> <li></li></ul></li></ul> |
|      |                                                                                                    |

| 6 必須      | 外国の政府、政府機関、地方公共団体、中央銀行、政党、その他の政治団体や、外国の法人、団体と雇用契約を締結していますか。<br>いいえ<br>締結している場合、その外国機関の名称と所在国及び契約期間を記入して下さい。                                         |  |  |  |  |  |
|-----------|----------------------------------------------------------------------------------------------------|--|--|--|--|--|
| 6 外国機関の名称 |                                                                                                    |  |  |  |  |  |
| 6 所在国     |                                                                                                    |  |  |  |  |  |
| 6 契約期間    |                                                                                                    |  |  |  |  |  |
| 7 必須      | <ul> <li>外国の政府、政府機関、地方公共団体、中央銀行、政党、その他の政治団体から、年間所得の25%以上を占める経済的利益を受けていますか。</li> <li>いいえ</li> <li>利益を受けている場合、その外国機関の名称と所在国及び受給期間を記入して下さい。</li> </ul> |  |  |  |  |  |
| 7 外国機関の名称 |                                                                                                    |  |  |  |  |  |
| 7 所在国     |                                                                                                    |  |  |  |  |  |
| 7 受給期間    |                                                                                                    |  |  |  |  |  |

## ⑨入力内容を改めて確認する

| 出願内容確認<br>申込内容をご確認ください。<br>決済情報 |          |          |          |       | *登録後、修正や変更はできま<br>せんので入力した内容に不備<br>や不足がないか最後の確認を |    |     |          |  |  |
|---------------------------------|----------|----------|----------|-------|--------------------------------------------------|----|-----|----------|--|--|
|                                 |          | 30,000 円 |          |       |                                                  |    | してく | 、ださい     |  |  |
|                                 |          | 決済種別:    | クレジットカード | 払込手数料 | 1,018 円                                          | 合計 | 金額  | 31,018 円 |  |  |
|                                 | 入学検定料 合計 | 決済種別:    | セブンイレブン  | 払込手数料 | 650 円                                            | 合計 | 金額  | 30,650 円 |  |  |
|                                 |          | 決済種別:    | その他      | 払込手数料 | 650 円                                            | 合計 | 金額  | 30,650 円 |  |  |
|                                 |          |          |          |       |                                                  |    |     |          |  |  |

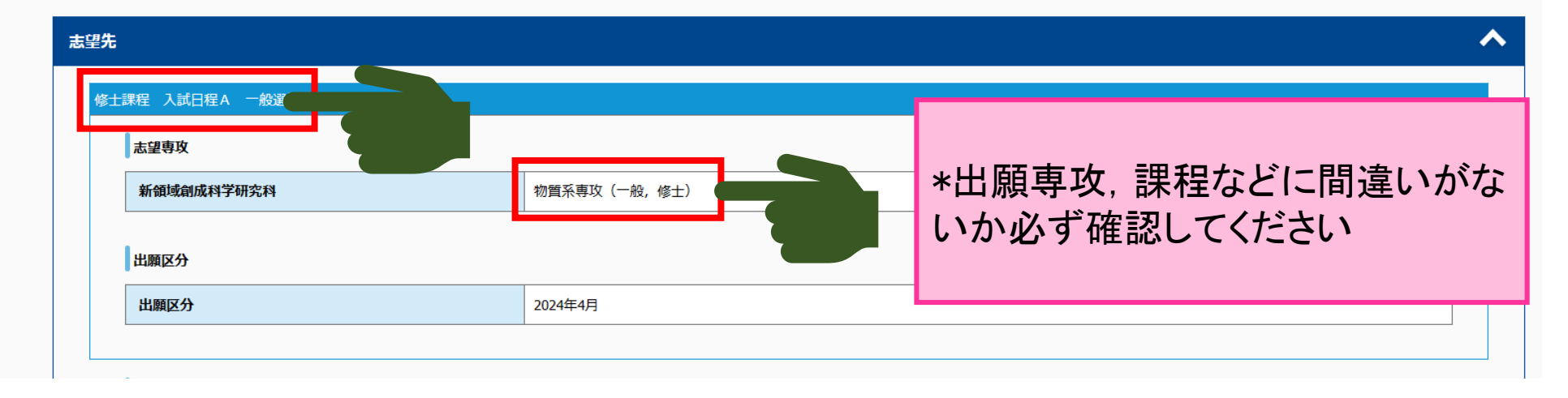

# ⑪出願申込受付完了→検定料支払い

#### <u>マイページトップへ</u>

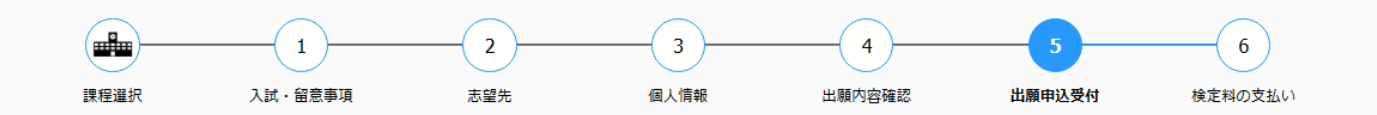

### 出願申込を受け付けました

お申込みありがとうございます。

受付番号

234095779372

#### 手続手順

注意: 出願手続はまだ完了しておりません。 支払い手続案内メールに記載のURLより手続を進めてください。

①上記、受付番号を必ずメモして控えておいてください。
 ※ 引き続き、<u>出願手続の登録に必要になります。</u>

②登録されたメールアドレスに「出願サービス支払手続き案内メール」が届いています。 メールに貼付されているURLより引き続き、出願手続を行ってください。 届いていない場合は、入力されたメールアドレスが間違っている可能性がございます。 その場合は、検定料のお支払をせずに、再度新たにお申し込みください。 先ほどの登録内容はお支払がなければ申込情報はキャンセルされます。

③検定料の支払い完了後、登録されたメールアドレスに「検定料支払手続の完了通知メール」が届きますのでメールに通知されているURLより、必要書類をご確認ください。

# 出願申込完了画面から続けて検定料の支払いができます

### 手続手順

注意: 出願手続はまだ完了しておりません。 支払い手続案内メールに記載のURLより手続を進めてください。

①上記、受付番号を必ずメモして控えておいてください。
※引き続き、出願手続の登録に必要になります。

②登録されたメールアドレスに「出願サービス支払手続き案内メール」が届いています。 メールに貼付されているURLより引き続き、出願手続を行ってください。 届いていない場合は、入力されたメールアドレスが間違っている可能性がございます。 その場合は、検定料のお支払をせずに、再度新たにお申し込みください。 先ほどの登録内容はお支払がなければ申込情報はキャンセルされます。

③検定料の支払い完了後、登録されたメールアドレスに「検定料支払手続の完了通知メール」が届きますのでメールに通知されているURLより、必要書類をご確認ください。

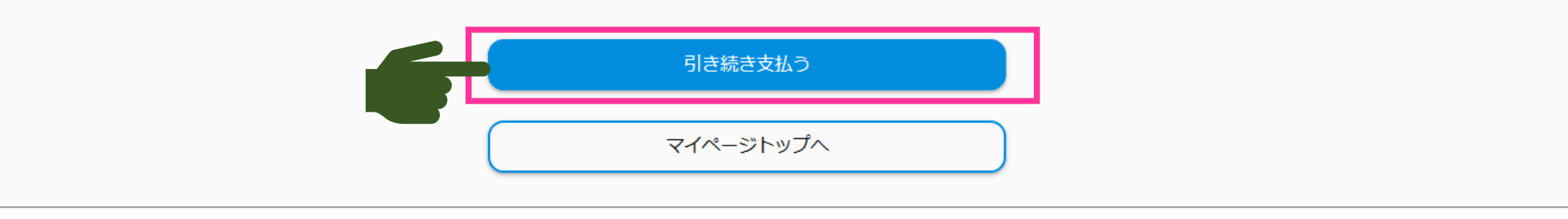

### またはno-reply@e-apply.jpから届いている メールからも支払いができます

#### 【東京大学大学院新領域創成科学研究科】出願サービス 支払手続き案内/Application service payment procedure guide

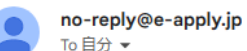

このたびは、出願サービスのお申込みをいただき、誠にありがとうございます。

お申込みを受付けましたので、お知らせいたします。 Thank you for your application. We have received your application.

■注意/Attention お支払いはまだ完了しておりません。 ご注意ください。 Your examination fee payment is not yet completed. Please note.

■支払期限/Payment due date 2023/06/09 23:59:59まで Until 2023/06/09 23:59:59

■受付番号/Receipt number 234095779372

お支払いおよび申込内容のご確認はこちらからお進みください。 Please click the following URL to confirm your payment and application details. <u>https://rehearsal.e-apply.jp/ds/gsfs/public/login</u>

\*支払期限を過ぎると出願申込が 取り消しになりますので十分気を付 けてください

# 検定料の支払いが完了すると書類の追加アップロードが出来るようになります

| 出願申込    | 一覧               |                                                                     |
|---------|------------------|---------------------------------------------------------------------|
| 出願手続を行う | >                |                                                                     |
|         |                  | 出願申込済(支払不要)                                                         |
| 申込日時:   | 2022/11/16 14:02 |                                                                     |
| 受付番号:   | 237138423490     |                                                                     |
| 入試区分:   | 博士後期課程 入試日程 B    | —————————————————————————————————————                               |
|         |                  | *必ずダウンロードして内容を確認してください。                                             |
| ľ       | アップロード書類の追加      |                                                                     |
|         |                  | ※出願登録後はマイページの情報を更新しても反映されません。マイページに登録した情報に変更が生じた際は新領域教務チームにご連絡ください。 |
|         |                  | ✓                                                                   |
|         | 申込               | 4内容・アップロードした書類を確認する                                                 |

### オンライン出願サイトによる出願の流れ説明 は以上です。 ご静聴ありがとうございました。

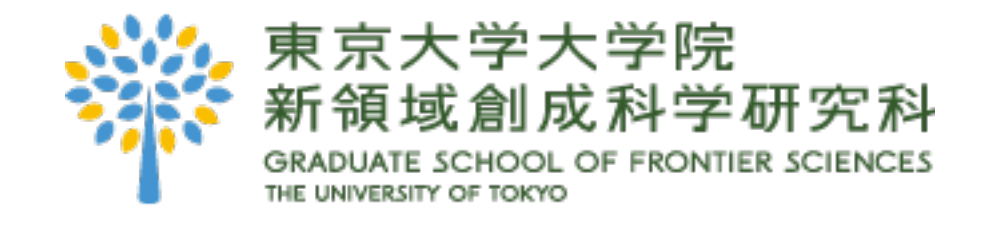